## **TUTORIAL DE FUNCIONALIDADES PARA EI'S EN ÍTACA**

- 1. ACCESO
  - 1.1. Las Els deberán cumplimentar el documento *"Formulario para el registro de Entidades de Inspección en ÍTACA"* disponible en la web <u>www.iberico.com</u> con los datos solicitados y remitirlos a la cuenta de correo electrónico <u>eis@iberico.com</u>.
  - 1.2. ASICI procederá al registro del usuario (NIF/CIF) con el rol Entidad de Inspección y la contraseña que haya sido facilitada.
  - 1.3. ASICI enviará comunicación por correo electrónico a la dirección facilitada confirmando el alta en el Sistema.

## 2. FUNCIONALIDADES

Una vez hayan accedido (*usuario + contraseña*), las Els podrán verificar en ÍTACA, siempre con la necesidad de indicar el REGA, la información correspondiente a:

2.1. <u>Declaraciones de reproductores</u> (macho y hembras) informados por los LG y el RRN de verracos del 50% ibérico: fecha de registro, código REGA + nombre, NIF/CIF + nombre operador, código declaración, autogeneración, total reproductores, estado administrativo, tipo de declaración (imagen 1).

| Buscar por CIF                            |                                                                                              |
|-------------------------------------------|----------------------------------------------------------------------------------------------|
| Seleccione si es Autogenerada             |                                                                                              |
| Seleccione uno o más tipos de declaración |                                                                                              |
|                                           | Bus                                                                                          |
|                                           |                                                                                              |
|                                           | Buscar por CIF<br>Seleccione si es Autogenerada<br>Seleccione uno o más tipos de declaración |

Imagen 1.- Pantalla de consulta de declaraciones

2.1.1. <u>Detalle individual de reproductores</u>: identificador, fecha de nacimiento, explotación, LG, factor racial, sexo, fecha de baja, estado administrativo (imagen 2).

| A Ganaderos Listado de avisos Comunicaciones                                                                                                    | Roles Salir            |
|----------------------------------------------------------------------------------------------------|------------------------|
| Mostrar información acrónimo                                                                                                    |                        |
| Buscar                                                                                                    |                        |
| Si no filtra por fecha solo se listarán/exportarán resultados de los últimos 10000 días.<br>Si filtra por rango de fechas, estas no pueden diferir en más de 10000 días. |                        |
|                                                                                                    |                        |
| REGA                                                                                                    | Identificador          |
| Seleccione una o mas tipologías                                                                                                    | Fecha de Nacimiento    |
|                                                                                                    | Fecha Nacimiento Desde |
| Seleccione uno o más estados                                                                                                    | Buscar                 |

Imagen 2.- Pantalla de consulta de reproductores

## 2.2 <u>Explotaciones</u>: código REGA + nombre, NIF/CIF + nombre operador, orientación productiva, estado administrativo, tipo de titularidad. (imagen 3)

|   | A Ganaderos Listado de avisos Comunicaciones                    | Roles | Salir  |
|---|-----------------------------------------------------------------|-------|--------|
| B |                                                                 |       |        |
| D |                                                                 |       |        |
|   | Buscar por REGA Nombre de explotación                           |       |        |
|   | NIF del operador Nombre del operador                            |       |        |
|   | Seleccione una o más estados Seleccione una o más orientaciones |       |        |
|   | Seleccione si es activa                                         |       | ~      |
|   |                                                                 |       | Buscar |

Imagen 3.- Pantalla de consulta de explotaciones.

<u>2.3 Solicitudes de identificación (crotales)</u>, código de pedido, NIF/CIF + nombre operador, estado administrativo, cantidad, unidades recrotalización, identificación esquema selección AECERIBER.

| ✿ Ganaderos Listado de avisos Comunicaciones                                                                                                    | Roles Salir                           |
|----------------------------------------------------------------------------------------------------|---------------------------------------|
| Buscar                                                                                                    |                                       |
| Si no filtra por fecha solo se listarán/exportarán resultados de los <b>últimos 365 días.</b><br>Si filtra por rango de fechas, estas no pueden <b>diferir en más de 365 días.</b> |                                       |
| Número de pedido                                                                                                    | NIF del Ganadero                      |
| Seleccione un estado 🗸                                                                                                    | REGA                                  |
| DCER                                                                                                    | DCERT                                 |
| DCERA                                                                                                    | Fecha de Pedido                       |
|                                                                                                    | Fecha Pedido Desde Fecha Pedido Hasta |
|                                                                                                    | Buscar                                |

Imagen 4.- Pantalla de consulta de solicitudes de crotales

<u>2.4 Lotes de nacimiento</u>: código lote ganadero, código lote ITACA, código REGA + nombre, NIF/CIF + nombre operador, código DCER, fecha primer nacimiento - fecha último nacimiento, detalle inseminación artificial, factor racial lote y reproductores, nº de animales lote y reproductores, nº de animales disponibles, estado administrativo.

| ✿ Ganaderos Listado de avisos Comunicaciones                                                                                                    | Roles Salir                |   |
|----------------------------------------------------------------------------------------------------|----------------------------|---|
| Buscar<br>Si no filtra por fecha solo se listarán/exportarán resultados de los <b>últimos 365 dias.</b><br>Si filtra por rango de fechas, estas no pueden <b>diferir en más de 365 días.</b> |                            |   |
| REGA                                                                                                    | Código del lote            |   |
| Seleccione uno o más estados                                                                                                    | Seleccione una o más razas |   |
| DCER                                                                                                    | CIF                        |   |
| Fechas de primer nacimiento                                                                                                    | Tipo de inseminación 👻     |   |
| Fecha Nacimientos Desde Fecha Nacimientos Hasta                                                                                                    | Buscar                     | r |

Imagen 5.- Pantalla de consulta de registros de nacimiento.

<u>2.5 Lotes de transición</u>: código lote ganadero, código lote ITACA, código REGA + nombre, NIF/CIF + nombre operador, código DCERT, fecha inicio transición, nº de animales lote, nº de animales disponibles, factor racial lote, estado administrativo.

| ✿ Ganaderos Listado de avisos Comunicaciones                                                                                                    | Roles Salir                  |
|----------------------------------------------------------------------------------------------------|------------------------------|
| Buscar                                                                                                    |                              |
| Si no filtra por fecha solo se listarán/exportarán resultados de los últimos 365 días.<br>Si filtra por rango de fechas, estas no pueden diferir en más de 366 días. |                              |
|                                                                                                    |                              |
| REGA                                                                                                    | Código del lote              |
| Seleccione una o más razas                                                                                                    | DCERT                        |
| CIF                                                                                                    | Seleccione uno o más estados |
| Fecha inicio transición                                                                                                    | Buscar                       |
| Fecha Transición Desde Fecha Transición Hasta                                                                                                    |                              |

Imagen 6.- Pantalla de consulta de registros de transición.

<u>2.6 Lotes de alimentación</u>: código lote ganadero, código lote ITACA, código REGA + nombre, NIF/CIF + nombre operador, código DCERA, fecha inicio alimentación, nº de animales lote, nº de animales disponibles, factor racial lote, categoría de alimentación, estado administrativo, DOP, composición pienso (en su caso), acta de bellota (en su caso), ubicación, trazabilidad de códigos que conforman el lote, detalle de la identificación, detalle de movimientos de unidades del lote (tipo).

| ↑ Ganaderos Listado de avisos Comunicaciones                                                                                                    | Roles Salir                                                     |
|----------------------------------------------------------------------------------------------------|-----------------------------------------------------------------|
| Buscar                                                                                                    |                                                                 |
| Si no filtra por fecha solo se listarán/exportarán resultados de los <b>últimos 365 días.</b><br>Si filtra por rango de fechas, estas no pueden <b>díferir en más de 365 días.</b> |                                                                 |
| REGA                                                                                                    | Código del lote                                                 |
| DCERA                                                                                                    | CIF                                                             |
| Seleccione una o más razas                                                                                                    | Seleccione una o más alimentaciones                             |
| Seleccione uno o más estados                                                                                                    | Fecha Inicio Alimentación                                       |
|                                                                                                    | Fecha Inicio Alimentación Desde Fecha Inicio Alimentación Hasta |
|                                                                                                    | Buscar                                                          |

Imagen 7.- Pantalla de consulta de registros de alimentación.

2.7 Salidas a sacrificio: código lote salida a sacrificio ÍTACA, código REGA + nombre, NIF/CIF + nombre operador, código DCERA, fecha salida a sacrificio, nº de animales salida, nº de animales sacrificados, factor racial lote, categoría de alimentación, matadero, consignatario, fecha de sacrificio, estado administrativo, fecha carga, código y fecha de emisión informe REA, REA-LAPS, código lote de sacrificio ÍTACA.

| ✿ Ganaderos Listado de avisos Comunicaciones                                                                                                    | Roles Salir                                                 |
|----------------------------------------------------------------------------------------------------|-------------------------------------------------------------|
| Buscar<br>Si no filtra por fecha solo se listarán/exportarán resultados de los últimos 365 días.<br>Si filtra por rango de fechas, estas no pueden diferir en más de 365 días. |                                                             |
|                                                                                                    |                                                             |
| REGA                                                                                                    | Código del lote                                             |
| DCERA                                                                                                    | Seleccione uno o más estados                                |
| Seleccione una o más razas                                                                                                    | Seleccione una o más alimentaciones                         |
| CIF                                                                                                    | Matadero                                                    |
| Consignatario                                                                                                    | Fecha Salida Sacrificio                                     |
|                                                                                                    | Fecha Salida Sacrificio Desde Fecha Salida Sacrificio Hasta |
|                                                                                                    | Buscar                                                      |

Imagen 8.- Pantalla de consulta de salidas a sacrificio

<u>2.8 Movimientos de animales</u>: código movimiento, fecha movimiento, fecha de registro, tipo, REGA origen, código ÍTACA lote origen, REGA destino, unidades del movimiento, estado administrativo, código informe RE, código DCER, DCERT o DCERA, fecha primer nacimiento - fecha último nacimiento, factor racial, identificación.

| ✿ Ganaderos Listado de avisos Comunicaciones                                                    | Roles Salir                                   |
|-------------------------------------------------------------------------------------------------|-----------------------------------------------|
| Buscar<br>Si no filtra por fecha solo se listarán/exportarán resultados de los últimos 30 días. |                                               |
| Si filtra por rango de fechas, estas no pueden diferir en más de 30 días.                       |                                               |
| Explotación                                                                                     | Código movimiento                             |
| Código de Lote Itaca Origen                                                                     | Seleccione uno o más estados                  |
| Seleccione uno o más tipos de movimiento                                                        | Seleccione uno o más tipos de lote            |
| Dcer, dcert o dcera                                                                             | Fecha del movimiento                          |
|                                                                                                 | Fecha Movimiento Desde Fecha Movimiento Hasta |
|                                                                                                 | Buscar                                        |

Imagen 9.- Pantalla de consulta de movimientos de animales

<u>2.9 Movimientos de reproductores</u>: código del movimiento, fecha movimiento-registro y recepción, tipo, REGA origen, código de la declaración origen, REGA destino, unidades del movimiento, estado administrativo, código Informe RE, detalle individual de los reproductores amparados (id, factor racial).

| ✿ Ganaderos Listado de avisos Comunicaciones                                                                                                    | Roles Salir                                   |
|----------------------------------------------------------------------------------------------------|-----------------------------------------------|
| Buscar                                                                                                    |                                               |
| Si no filtra por fecha solo se listarán/exportarán resultados de los <b>últimos 30 días.</b><br>Si filtra por rango de fechas, estas no pueden <b>diferir en más de 30 días.</b> |                                               |
| Explotación                                                                                                    | Código movimiento                             |
| Código de Declaración Origen                                                                                                    | Seleccione uno o más estados                  |
| Seleccione uno o más tipos de movimiento                                                                                                    | Fecha del movimiento                          |
|                                                                                                    | Fecha Movimiento Desde Fecha Movimiento Hasta |
|                                                                                                    | Buscar                                        |

Imagen 10.- Pantalla de consulta de movimientos de reproductores

<u>2.10</u> <u>Cesión (migración) de reproductores</u>: código movimiento, tipo, REGA + NIF/CIF origen, REGA + NIF/CIF destino, fecha movimiento, fecha de registro, detalle individual de los reproductores amparados (id, factor racial).

| ✿ Ganaderos Listado de avisos Comunicaciones                                                                                                    | Roles Salir                              |
|----------------------------------------------------------------------------------------------------|------------------------------------------|
|                                                                                                    |                                          |
| uscar                                                                                                    |                                          |
| Si no filtra por fecha solo se listarán/exportarán resultados de los últimos 30 días.<br>Si filtra por rango de fechas, estas no pueden diferir en más de 30 días. |                                          |
| Explotación                                                                                                    | Código movimiento                        |
| Seleccione uno o más estados                                                                                                    | Seleccione uno o más tipos de movimiento |
| Fecha del movimiento                                                                                                    | Busca                                    |
| Fecha Movimiento Desde Fecha Movimiento Hasta                                                                                                    |                                          |

Imagen 11. Pantalla de consulta de reproductores cedidos

## 3. <u>OTROS</u>

3.1. Listado de avisos: aceptar o rechazar solicitudes de prestación de servicios.

| ► Buscar clave en descripción |                             |
|-------------------------------|-----------------------------|
|                               | В                           |
|                               |                             |
|                               |                             |
|                               | Buscar clave en descripción |

Imagen 12. Pantalla de consulta de avisos

3.2. <u>Comunicaciones</u>: acceso a documentos sectoriales, técnicos e informativos.

| Ganaderos Listado de avisos | Comunicaciones |                         | Roles | Salir  |
|-----------------------------|----------------|-------------------------|-------|--------|
| Buscar                      |                |                         |       |        |
| Título                      |                | Fecha                   |       |        |
|                             |                | Fecha desde Fecha hasta |       |        |
|                             |                |                         |       | Buscai |
|                             |                |                         |       |        |

Imagen 13. Pantalla de consulta de comunicaciones